Τα βήματα για την τηλεδιάσκεψη με το πρόγραμμα webex από κινητά και τάμπλετ είναι τα παρακάτω:

 Αρχικά μπαίνουμε στο play store και κάνουμε αναζήτηση την εφαρμογή cisco webex meeting.

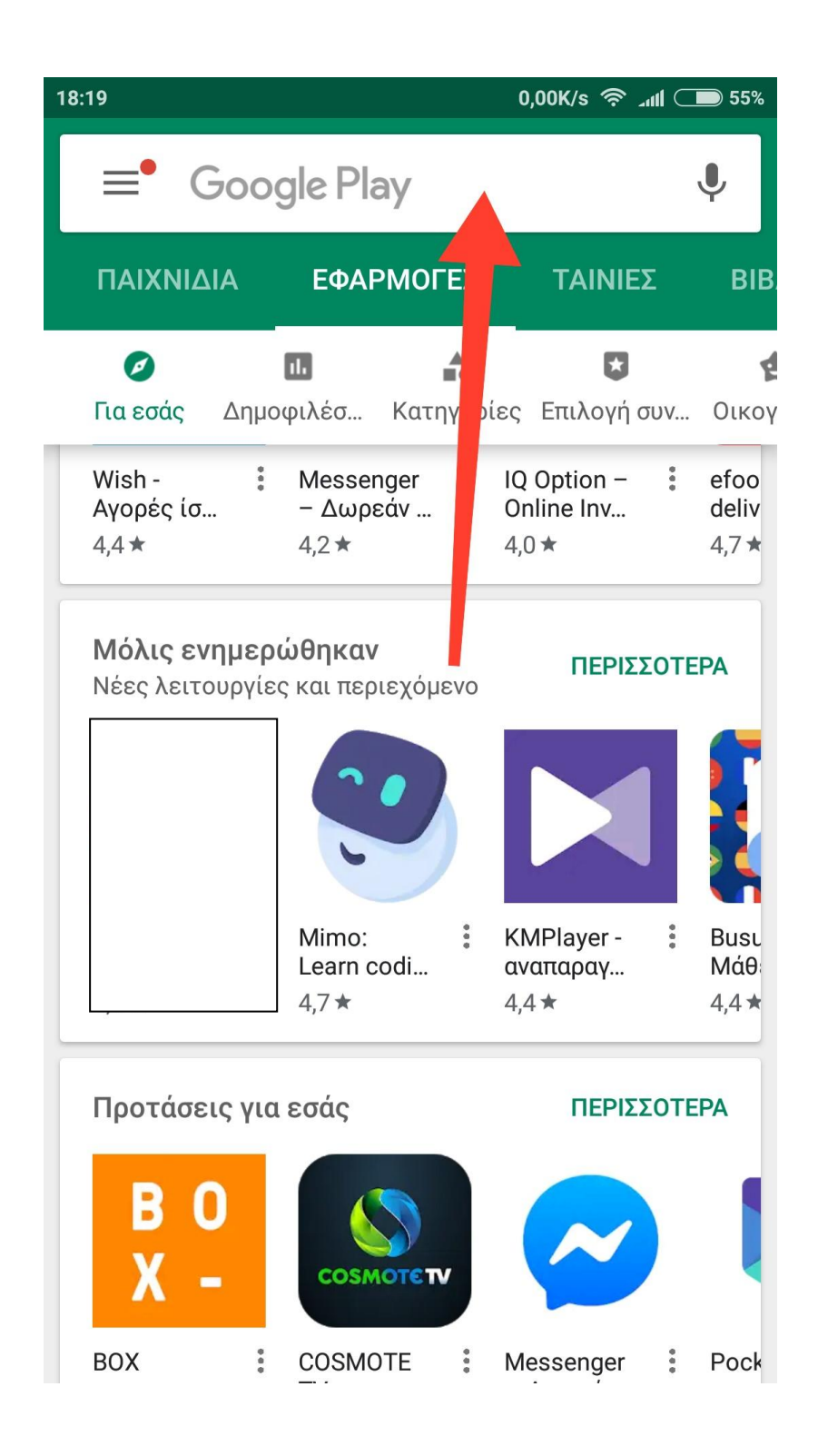

 Αφού την βρούμε, πατάμε στο κουμπί «εγκατάσταση» και αφήνουμε τη συσκευή να ολοκληρώσει τη διαδικασία. Όταν τελειώσει, <u>επιστρέφουμε στην αρχική οθόνη του κινητού ή</u> <u>τάμπλετ.</u>

## ΔΕΝ ΑΝΟΙΓΟΥΜΕ ΤΗΝ ΕΦΑΡΜΟΓΗ ΑΚΟΜΑ!

| 18:20                        |                |                                             | 0,08K/s |               | 55%                                                                           |  |
|------------------------------|----------------|---------------------------------------------|---------|---------------|-------------------------------------------------------------------------------|--|
| $\leftarrow$                 |                |                                             |         | Q             | •                                                                             |  |
| 0                            | Cisc<br>Cisc   | Cisco Webex Meetings<br>Cisco Systems, Inc. |         |               |                                                                               |  |
|                              | Επιχείρηση     |                                             |         |               |                                                                               |  |
|                              | #1 I           | #1 Κορυφαίες εφαρμογές                      |         |               |                                                                               |  |
|                              |                |                                             | ЕГКА    | ΤΑΣΤΑΣ        | ΕH                                                                            |  |
| <b>4,4 ★</b><br>315 χιλ. κρι | τικές          | <b>10 εκ.+</b><br>Λήψεις                    |         | 3<br>EGI 3 (ĵ | )                                                                             |  |
|                              | .ıļı.ı<br>CISC | <b>P</b><br>• Webe                          | ex      |               | Good Morr<br>Barbara<br>John MEETIN<br>John MEETIN<br>Read Power In<br>Sector |  |

Πατήστε σε μια συνάντηση Webex, όπου κι αν βρίσκεστε, με Webex Συναντήσεις για το Android!

## ΔΙΑΒΑΣΤΕ ΠΕΡΙΣ.

3) Στη συνέχεια βρίσκουμε στη συσκευή που θα πραγματοποιήσουμε την τηλεδιάσκεψη την διεύθυνση που μας έχει στείλει ο εκπαιδευτικός (είτε στο μέιλ, είτε στο viber) και πατάμε πάνω. Θα μας ανοίξει ένα παράθυρο με κάποιες επιλογές. Πατάμε την εφαρμογή Webex Meet.

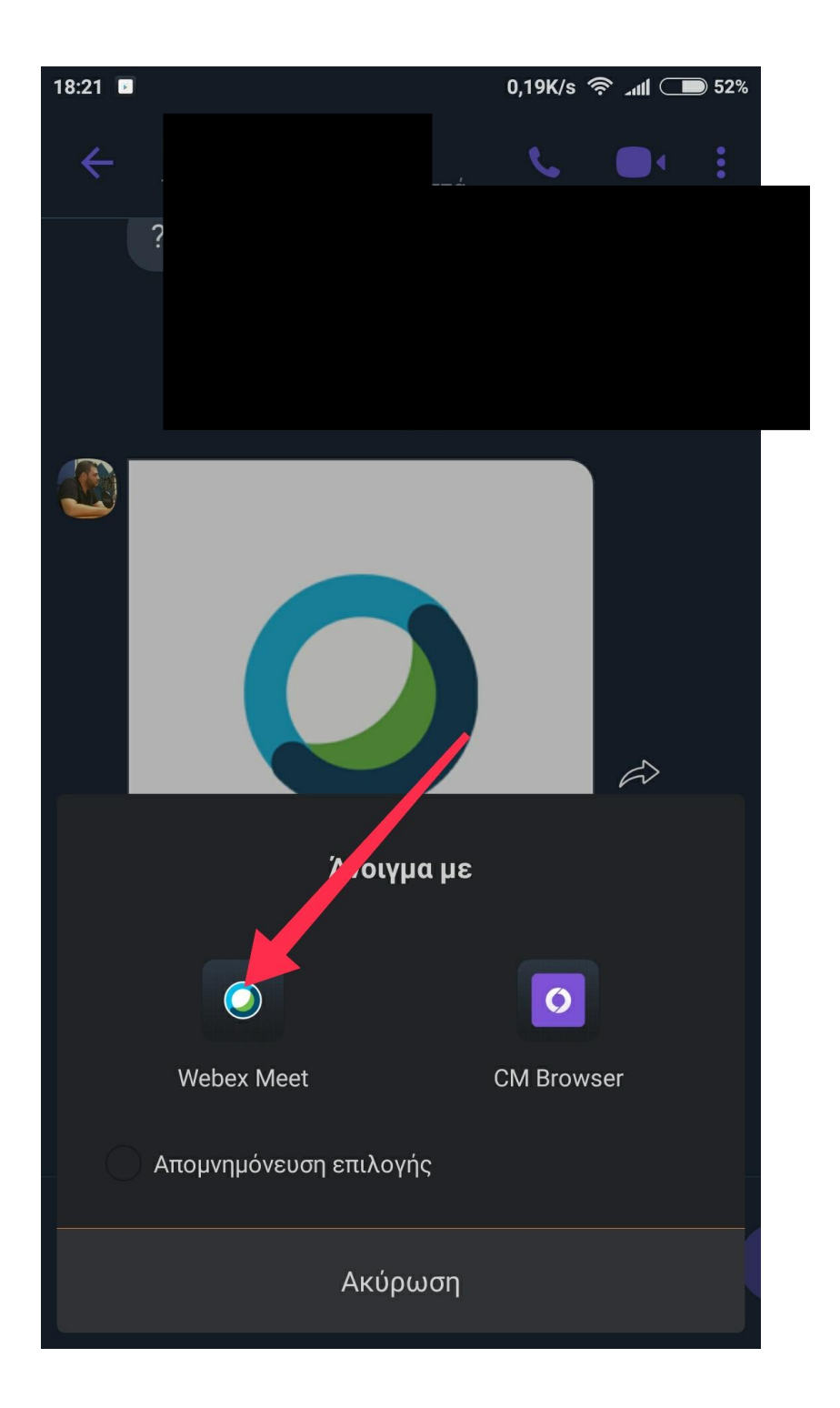

 4) Μας ανοίγει το παράθυρο που βλέπουμε και επιλέγουμε το κουμπί "accept"

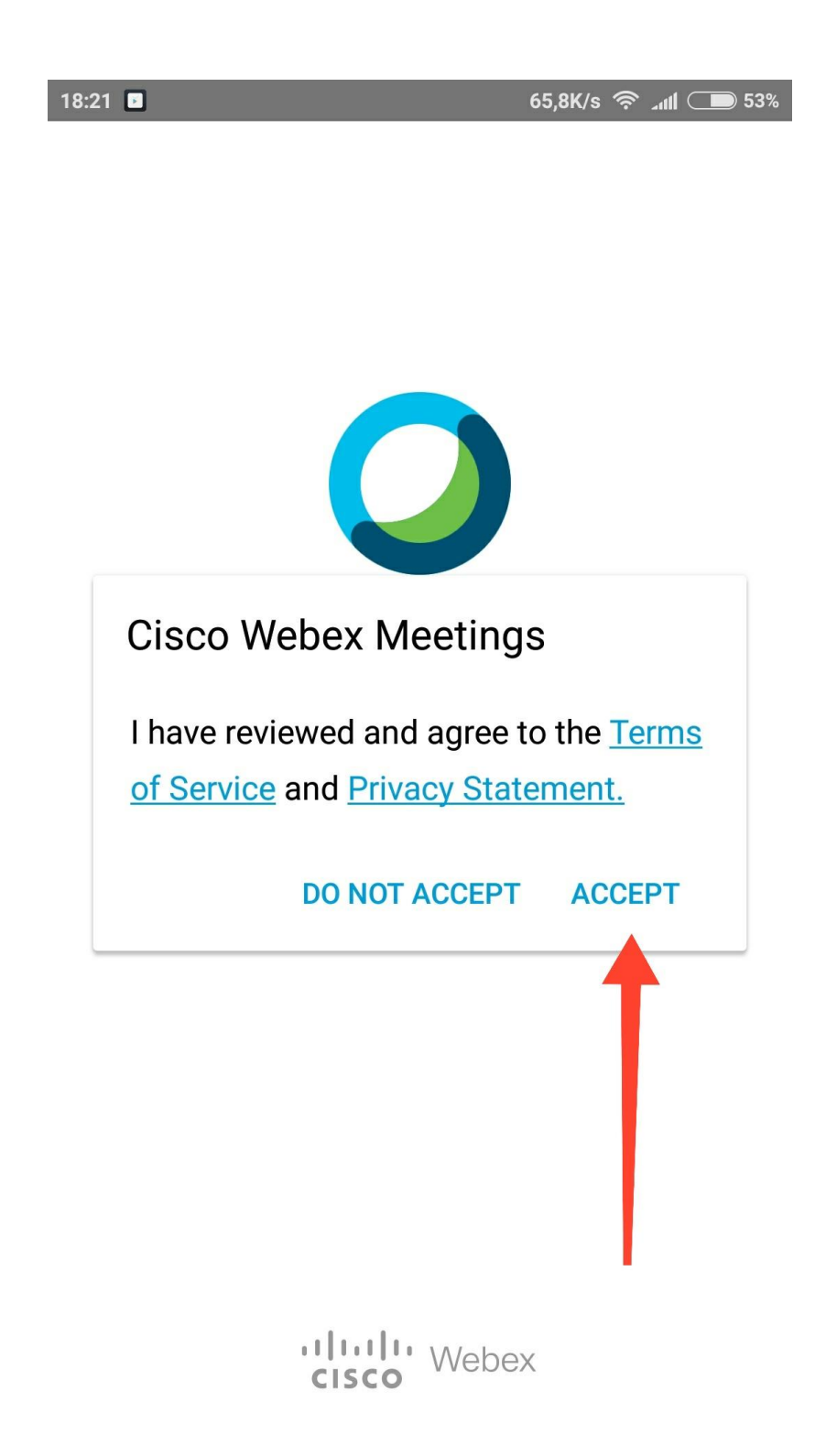

5) Στη συνέχεια θα μας ζητήσει να δώσουμε στην εφαρμογή άδεια για το βίντεο, τον ήχο και τις κλήσεις. Πατάμε σε όλα την επιλογή 'επίτρεψε'.

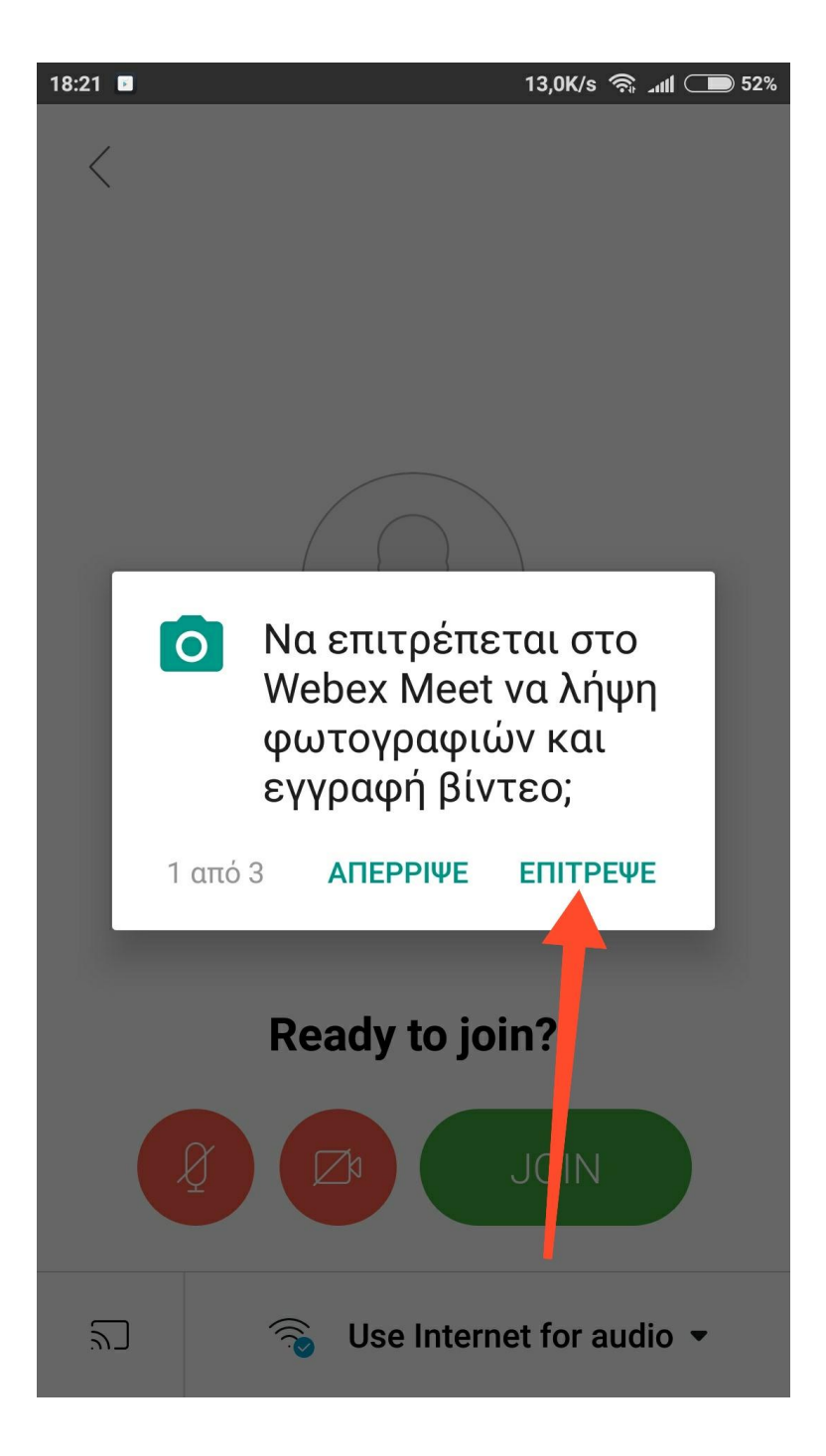

6) Στην επόμενη εικόνα πατάμε το πράσινο κουμπί 'join'.

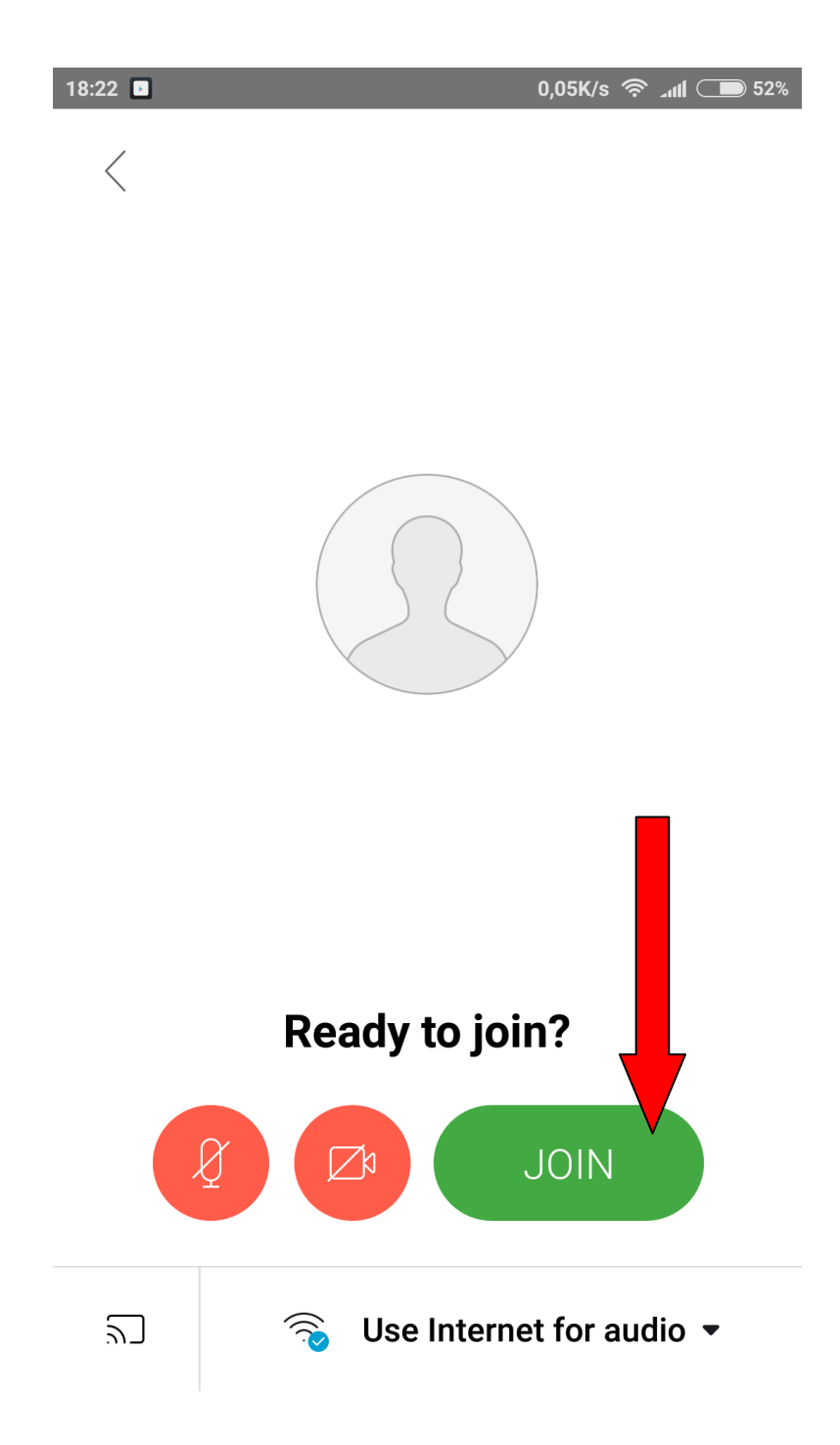

7) Στη συνέχεια μας ζητάει να βάλουμε το όνομα του παιδιού (στο πάνω κελί) και ένα μέιλ στο κάτω κελί. Για μέιλ μπορείτε να βάλετε <u>a@a.com</u> και όχι το δικό σας, αφού δε χρειάζεται.

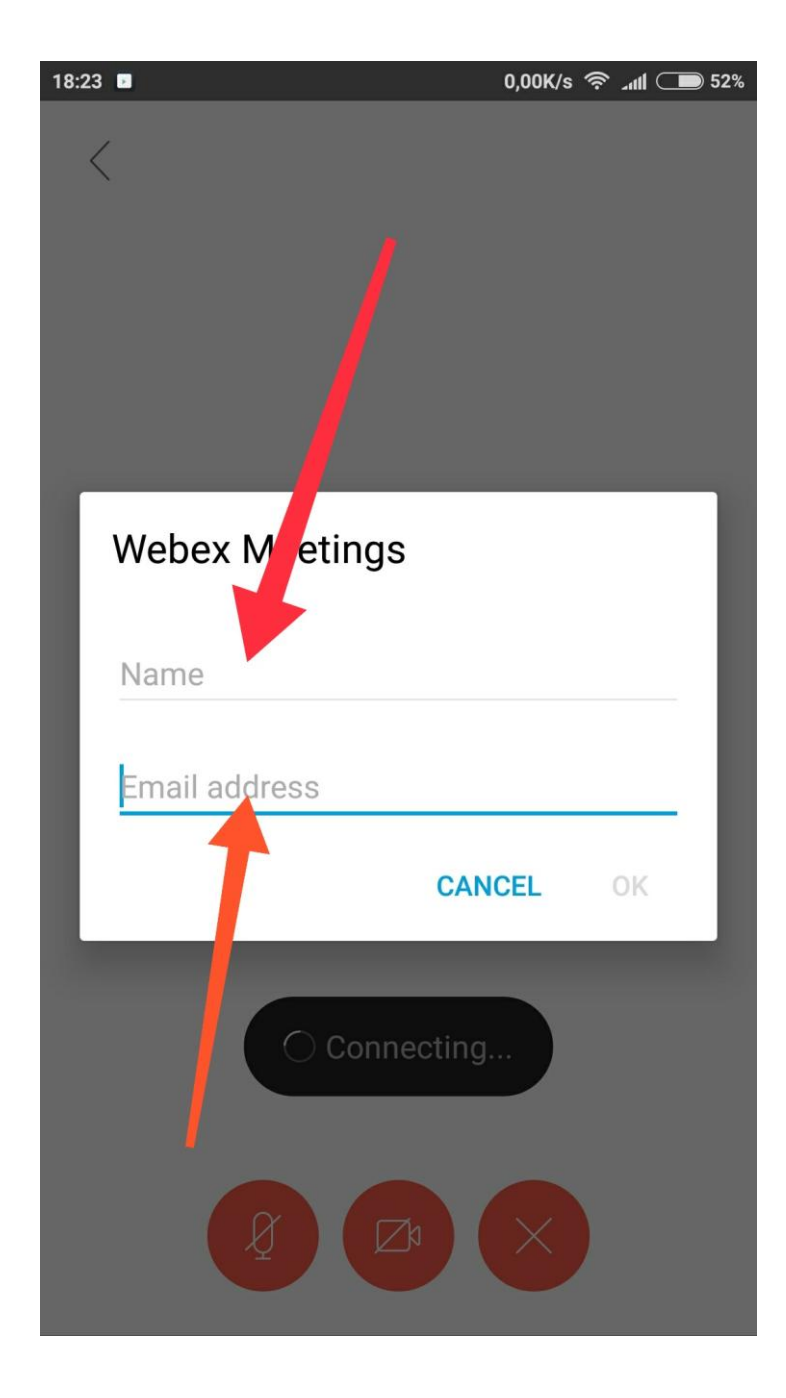

 Τέλος, ξεκινάει η τηλεδιάσκεψη. Προσέχουμε να μην είναι κόκκινα τα κουμπιά ήχου και βίντεο. Αν είναι κόκκινα τα πατάμε για να γίνουν μαύρα.

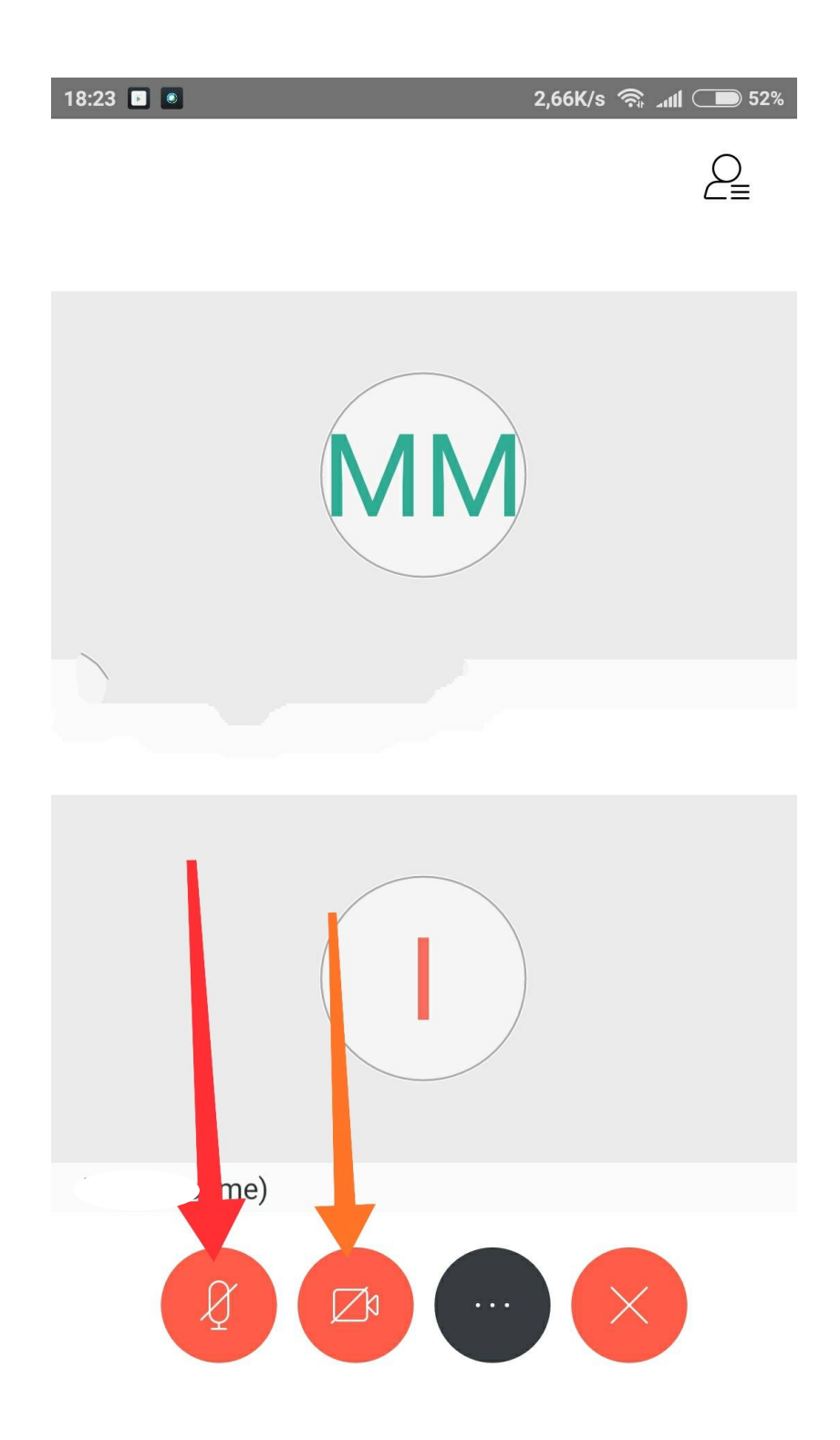